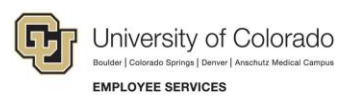

# **CU Careers: Frequently Asked Questions**

# **Candidate Questions**

This guide lists some frequently asked questions and answers. If you have a question about CU Careers that is not listed here, email <u>CUCareershelp@cu.edu</u>.

You can search and apply for jobs at: www.cu.edu/careers.

Applications are only accepted via the CU Careers website. Please do not email the job posting contact person your application documents.

#### Questions in this FAQ:

- How can I update my application?
- Can I save a job posting and complete my application at a later time?
- Who can I contact for information about the status of my application and the hiring process?
- How do I attach documents when applying for a position?
- If I am applying for multiple positions, how do I manage all of my documents I have attached?
- What type of documents can I attach?
- How should I label my attachments?
- What is the maximum file size for attachments?
- How do I reset my password?
- What if I cannot remember my username?

## **Working with Applications**

#### Q. How can I update my application?

- A. You can update your application as long as the position is still open and posted to the CU Careers website. Once a posting is no longer on the CU Careers website, you will not be able to update your application. To update an application that is still posted on the CU Careers site, follow the steps below.
  - 1. Log into CU Careers.
  - 2. Click My Jobpage.
  - 3. Below the title of the position you have applied to, click View/Edit Submission.

| Arapahoe Basin, you are signed in.   My Account Options                                  |                                                                                   |                                                                      |  |  |  |
|------------------------------------------------------------------------------------------|-----------------------------------------------------------------------------------|----------------------------------------------------------------------|--|--|--|
|                                                                                          | My Jobpage                                                                        |                                                                      |  |  |  |
| My Submissions                                                                           | My Career Cart                                                                    | My Saved Searches                                                    |  |  |  |
| My Submissions (21 job submissions found)                                                |                                                                                   |                                                                      |  |  |  |
| This page displays all relevant details related to your draft and completed submissions. |                                                                                   |                                                                      |  |  |  |
| Submissions per<br>5 ▼                                                                   | page:                                                                             |                                                                      |  |  |  |
| Completed Sub                                                                            | omissions                                                                         |                                                                      |  |  |  |
| Academic<br>Denver<br>Job Number:<br>Job Status: A<br>Submission S<br>View/Edit Sub      | Services Pr<br>01981<br>Active (Accound<br>Status: Received -<br>mission Withdram | ofestional - Full-time<br>Job Submissions)<br>- Updated: Nov 2, 2015 |  |  |  |

4. Edit the information you want to change and click **Submit** at the end of the application process to send your updated information. If the posting has closed, there will not be a Submit button.

**Note:** Keep in mind that any attachments not marked as job-specific will not be reviewed as part of that job application.

#### Q. Can I save a job posting and complete my application at a later time?

**A.** From within a job posting you can click the **Add to My Career Cart** button. This will save the posting to your Career Cart. You can then access the posting while it is still active in CU Careers.

#### Q. Who can I contact for information about the status of my application and the hiring process?

A. For all questions related to the status of your application, the hiring process, and the collection of confidential letters of recommendation, contact the job posting contact that is indicated at the bottom of the posting.

# **Adding Attachments**

#### Q. How do I attach documents when applying for a position?

A. When applying for a position, you will be prompted to attach specific documents.

- 1. Read the job posting carefully to identify which documents are required for the posting.
- 2. Click Browse to find and select the document on your computer that you want to attach.
- Use the field to add a description that identifies which type of document you are submitting. Refer to the posting for guidance on naming your documents. If nothing is included in the language, use the following format: *document-type\_position-number*, for example: Resume\_01234.

| Required Documents                                                                                                    |
|----------------------------------------------------------------------------------------------------|
| *Attachments                                                                                                    |
| Please check the "Job Specific Attachments" checkbox for all files you are<br>submitting for this position. Not checking the box may alter or delete files<br>previously submitted for other positions.                                                                                                |
| Prior to clicking "Attach", be sure to identify the file name in the text field below the Attach button. Please be sure to name your documents exactly as indicated in the job posting.                                                                                                    |
| You can review the specific documents required for any position by clicking on the position title and job number at the top of the screen next to "Applying For". To return to this screen, click on "Back to Prior Page". Do not use the back button on your browser during your application process. |
| Select the file to attach                                                                                                    |
| Browse Resume.docx                                                                                                    |
| Document Title                                                                                                    |
| Resume_01234                                                                                                    |
| Attach                                                                                                    |

4. After you have attached your document, select the **Job Specific Attachments** checkbox to ensure the documents are attached to this application.

5. Select the **Resume** checkbox for the appropriate file.

Please click the "Job Specific Attachments" checkbox to select the appropriate documents for this specific job submission. Please indicate which of the attached documents is your resume by clicking the resume checkbox. Job Specific Resume File Name Date Comments Attachments V 8/24/16 references.docx 1 1 Resume.docx 9/12/16 Resume 01234

Note: You can have up to 50 attachments at a time, with a maximum file size of 2.5Mb each. You can overwrite an older attachment by uploading a new attachment with the same file name. A file can be updated a maximum of five times.

#### Q. If I am applying for multiple positions, how do I manage all of my documents I have attached?

A. If you are applying for multiple positions you need to be sure to check your documents as jobspecific files in the required documents section of the application. For example, if you have several cover letters you'd like to use, you would select the Job Specific Attachments check box for the specific cover letter you want to use for that position. You would leave the cover letters that you do not want to use unchecked. Though you will be able to see all documents in your library, only those that have been selected will go to recruiters. See example below.

**Warning:** Overwriting any file will update it on all previous applications you have submitted.

Please click the "Job Specific Attachments" checkbox to select the appropriate documents for this specific job submission. Please indicate which of the attached documents is your resume by clicking the resume checkbox.

| Job Specific<br>Attachments | Resume   | File Name              | Date    | Comments                              |
|-----------------------------|----------|------------------------|---------|---------------------------------------|
|                             |          | references.docx        | 8/24/16 |                                       |
| $\checkmark$                | <b>V</b> | Resume.docx            | 9/12/16 | Resume_01234                          |
| $\checkmark$                |          | Coverletter 01234.docx | 9/12/16 | Cover                                 |
|                             |          | Coverletter 01237.docx | 9/12/16 | Letter_01234<br>Cover<br>Letter_01237 |

#### Q. What type of documents can I attach?

**A.** The best file formats for documents you are attaching to your application are DOC, DOCX, and PDF.

#### Q. How should I label my attachments?

**A.** Check the posting for guidance on naming your documents. If no guidance is provided, we recommend using *document type position number*, for example, Resume 01234.

#### Q. What is the maximum file size for attachments?

A. The maximum file size is 2.5MB, and a candidate can have up to 50 attachments in their profile at a time. If you are encountering a file size limitation, we recommend compressing the file using free online file-compression tools, such as <u>https://www.wecompress.com/en/</u> (PDF, PowerPoint, Word or Excel file compression) or <u>https://smallpdf.com/compress-pdf</u> (specific to PDF files). Using online file compression is as simple as dropping the file on the site, or choosing the file to upload. The site will then compress the file.

### **Technical Questions**

#### Q. How do I reset my password?

- A. To reset your password:
  - 1. Click Login from the main screen.
  - 2. Click Forgot your password? under the password box.

| Welcome. You are not signed in.                           |  |  |  |  |
|-----------------------------------------------------------|--|--|--|--|
| ₽ Job Search                                              |  |  |  |  |
|                                                           |  |  |  |  |
| Login                                                     |  |  |  |  |
| To access your account, please identify yours<br>account. |  |  |  |  |
| Mandatory fields are marked with an asterisk.             |  |  |  |  |
| *User Name                                                |  |  |  |  |
| *Password                                                 |  |  |  |  |
| Forgot your user name?<br>Forgot your password?           |  |  |  |  |
| Login New User                                            |  |  |  |  |
|                                                           |  |  |  |  |

3. Enter your email address and submit.

You will receive an email with a link to create a new password.

#### Q. What if I cannot remember my username?

A. To retrieve your username:

- 1. Click **Login** from the main screen.
- 2. Click Forgot your username? under the password box.
- 3. Enter your email address and submit.

You will receive an email with your username.

**Note:** If you are unable to reset your password, or login using your temporary password, clear the cache on your browser as this can prevent the reset from working. If you are locked out of your account due to too many failed login attempts, call 303-860-4200, option 2; or email <u>cucareershelp@cu.edu</u>.